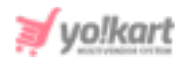

# **Google Push Notification API Key Setup Guide**

The admin needs to configure Google Push Notification keys in two different settings tabs.

The 'Google Push Notification API Key' is to be configured in the Third-Party API tab under General Settings module (Refer figure 1).

| Google Push Notification         |                                                 |
|----------------------------------|-------------------------------------------------|
| Google Push Notification Api Key | This Is The Api Key Used In Push Notifications. |

Fig. 1: Google Push Notifications in Third-Party API tab under General Settings

The 'Server API Key' is to be configured in the 'Push Notifications' tab under 'Plugins' settings module (Refer figure 2).

| Plugins<br>Home / Plugins |                             |                               |        |  |  |  |
|---------------------------|-----------------------------|-------------------------------|--------|--|--|--|
| Currency                  |                             |                               |        |  |  |  |
| Social Login              |                             |                               |        |  |  |  |
| Push Notification         | O Push Notification Plugins |                               |        |  |  |  |
| Payout                    | #                           | PLUGIN                        | STATUS |  |  |  |
| Advertisement Feed        | 1                           |                               |        |  |  |  |
| Sms Notification          |                             | FCM Push Notification Default |        |  |  |  |
| Full Text Search          |                             |                               |        |  |  |  |

# Fig. 2: Plugins tab

# Clicking the settings icon provided to the right of 'FCM Push Notifications' will open the settings page as shown in figure 3.

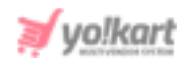

| FCM Push Notification Plugin Setting | S            |
|--------------------------------------|--------------|
| Fcm Server Api Key*                  |              |
|                                      | SAVE CHANGES |

Fig. 3: FCM Push Notification Plugin Settings

Admin must have a **Google Account** to proceed further. The steps to be followed to setup both the keys are:

 Once logged into their Google account, the admin must visit <u>https://console.firebase.google.com/</u> which will open the Firebase homepage as shown in figure 4.

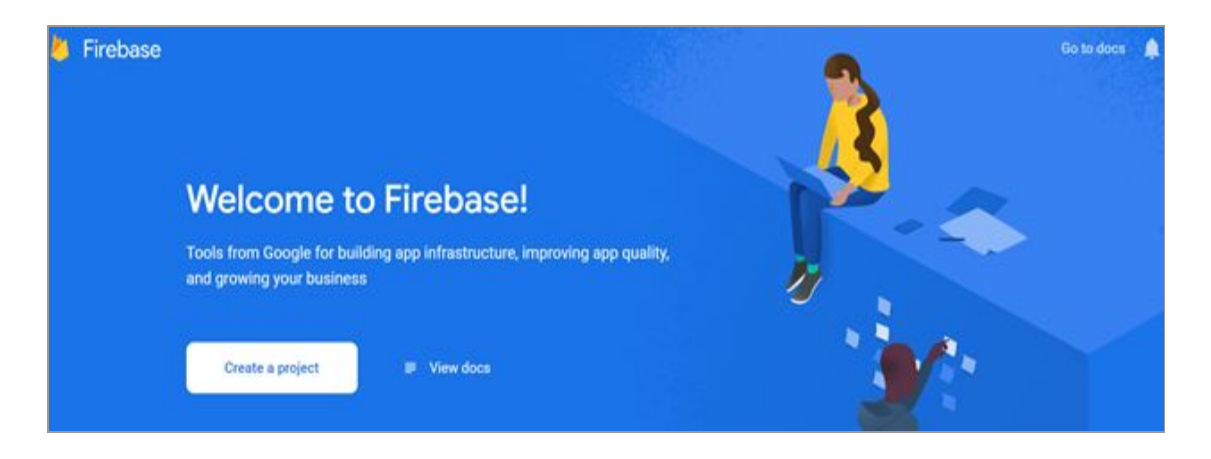

Fig. 4: Firebase Homepage

The admin must click on the 'Create a Project' button as shown in figure 4.
The 'Create a Project' form will open as shown in figure 5.

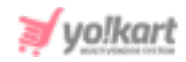

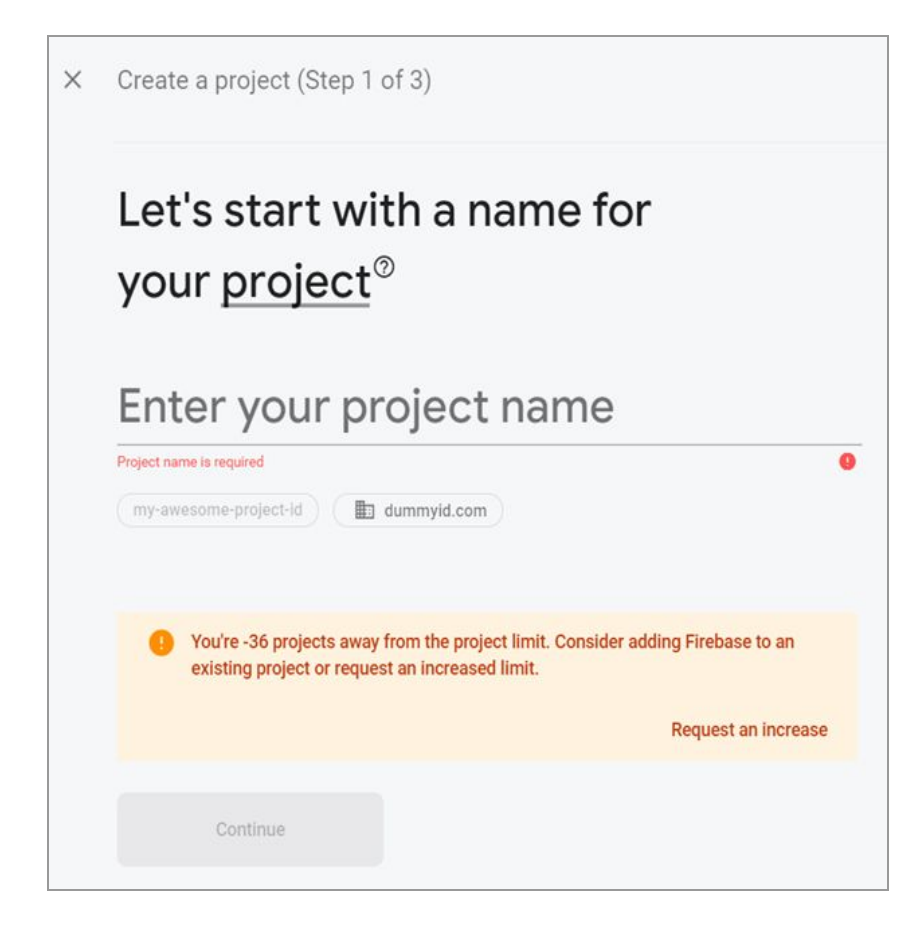

Fig. 5: 'Create a Project' Form

The admin must enter the Project Name in the first step and click on the '**Continue**' button.

 The 'Google Analytics for Your Firebase Project' page will open in which the admin must Disable the 'Enable Google Analytics for this Project' toggle switch button.

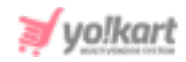

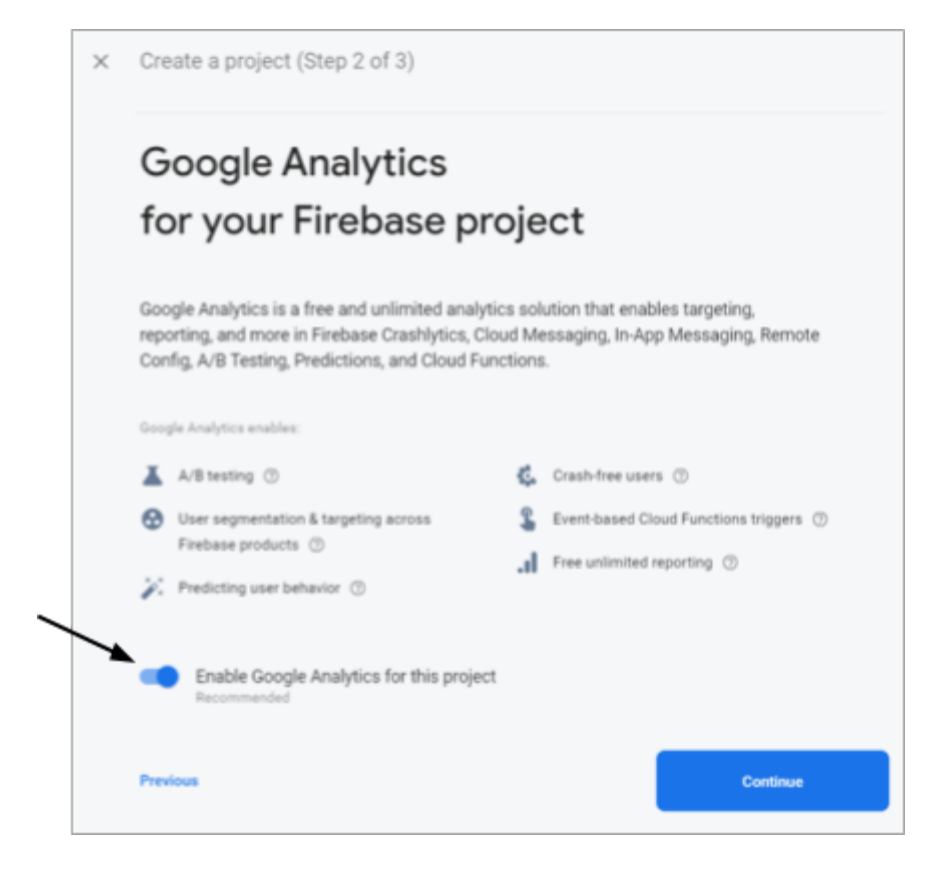

Fig. 6: 'Google Analytics for Your Firebase Project' Page

The admin must then click on the '**Continue**' button to proceed further.

 The new project will be created successfully. The 'Your New Project Is Ready' message will appear. Admin must click on the 'Continue' button to finish the process.

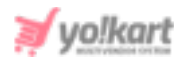

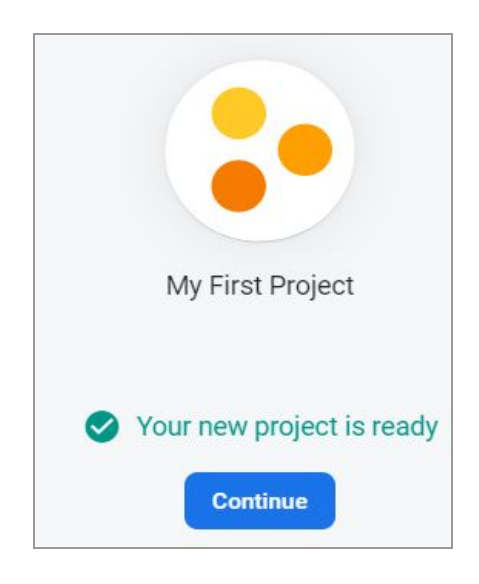

Fig. 7: 'Your New Project Is Ready' Message

5. The admin will then be redirected to Firebase homepage as shown in figure

8.

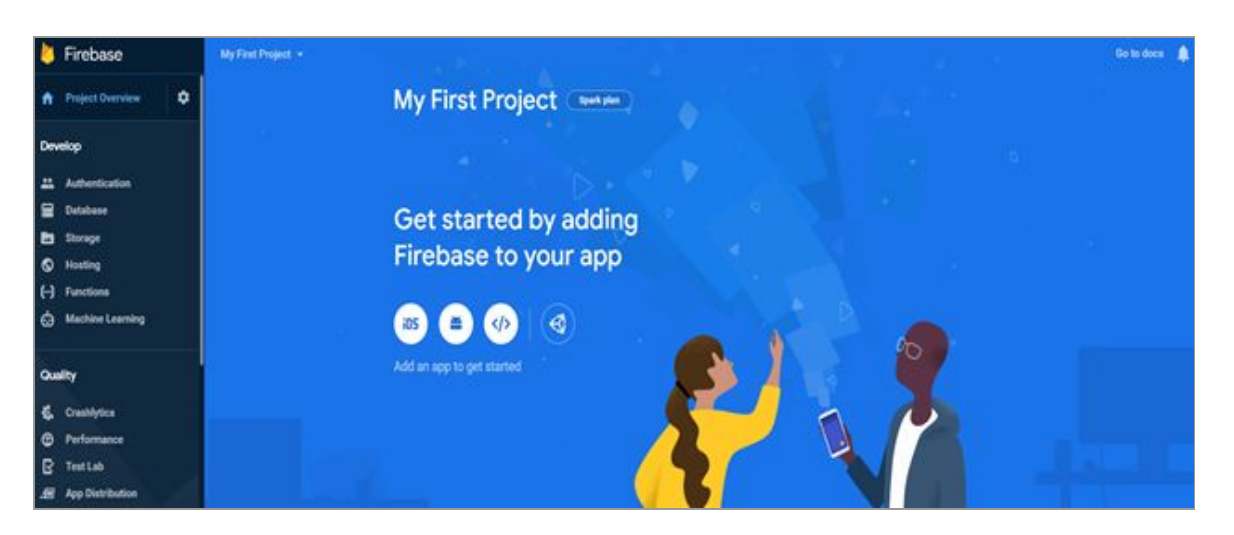

# Fig. 8: Firebase Homepage

6. Admin must then click on the **Settings**' icon provided on the left-side navigation bar.

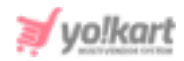

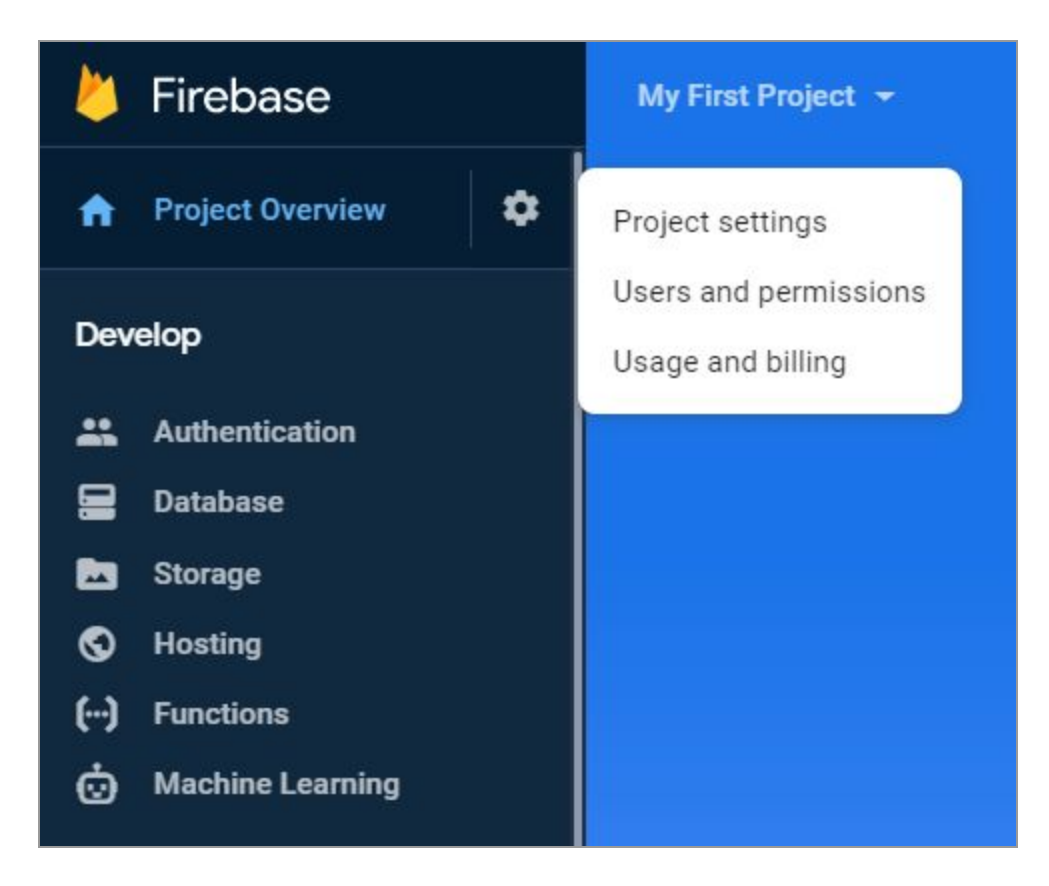

#### Fig. 9: Firebase Settings

This will open the pop-up list as shown in figure 9.

7. The admin must click on 'Project Settings' button

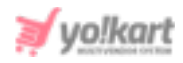

| 4            | Firebase              | My First Project 👻                                                                                                    | Go to docs 🏻 🌲                                                  |  |  |  |  |
|--------------|-----------------------|----------------------------------------------------------------------------------------------------|-----------------------------------------------------------------|--|--|--|--|
| ÷            | Project Overview      | Settings                                                                                                    |                                                                 |  |  |  |  |
| Dev          | elop                  | General Cloud Messaging I                                                                                                    | ntegrations Service accounts Data privacy Users and permissions |  |  |  |  |
|              | Authentication        |                                                                                                    |                                                                 |  |  |  |  |
|              | Database              | Your project                                                                                                    |                                                                 |  |  |  |  |
|              | Storage               | Participant and Participant and Participant an | A Destruction of                                                |  |  |  |  |
| ø            | Hosting               | Project name                                                                                                    | My First Project                                                |  |  |  |  |
| ()           | Functions             | Project ID ③                                                                                                    | intense-digit-201711                                            |  |  |  |  |
| ώ            | Machine Learning      | Project number 💿                                                                                                    | 70                                                              |  |  |  |  |
|              |                       | Default GCP resource location ⑦                                                                                                    | Not yet selected 🧨                                              |  |  |  |  |
| ÷            | Extensions            | Parent org/folder in GCP 🕲                                                                                                    | dummyid.com                                                     |  |  |  |  |
| Spar<br>Free | k Upgrade<br>90/month | Web API Key                                                                                                    | AL                                                              |  |  |  |  |
|              |                       | Public settings                                                                                                    |                                                                 |  |  |  |  |

### Fig. 10: General tab on Settings page

The admin must copy the '**Web API Key**' from the '**General**' tab on the Settings page as marked in figure 10. This key is to be configured in '**Google Push Notification API Key**' settings as shown in <u>figure 1</u>.

8. Admin must then click on the '**Cloud Messaging**' tab on '**Settings**' page as shown in figure 10. This will open the '**Cloud Messaging**' settings as shown in figure 11.

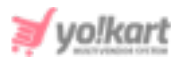

| Settings    |                     |              |                  |              |                       | ? |
|-------------|---------------------|--------------|------------------|--------------|-----------------------|---|
| General     | Cloud Messaging     | Integrations | Service accounts | Data privacy | Users and permissions |   |
| Project cre | dentials            |              |                  |              |                       |   |
|             |                     |              |                  |              | Add server key        |   |
| Key         |                     | Token        |                  |              |                       |   |
| Server      | AA<br>Server key gl |              |                  |              |                       |   |
| Sender I    | D (?)               |              |                  |              |                       |   |
| 791657      | 00270               |              |                  |              |                       |   |

#### Fig. 11: Cloud Messaging Settings

 Admin can copy the 'Server Key' from this section and paste it in the 'FCM Server API Key' input field as shown in <u>figure 3</u>.